The Environmental Protection Agency's (EPA) Inspector Wiki provides federal, tribal, state, local inspectors with comprehensive on-line access to inspector-related information and training. Visit the Inspector Wiki at: https://wiki.epa.gov/inspector

\_\_\_\_\_

The Inspector Wiki provides information on:

- > EPA inspector credential and training requirements
- > EPA inspection policies and requirements
- Program-specific resources arranged by statute
- > EPA points of contact
- Conducting inspections in Indian country
- Conducting inspections at federal facilities
- > The role of the inspector when providing compliance assistance
- Resources to support pre-, during- and post-inspection activities

The eLearning courses that inspectors are required to take to obtain or maintain their federal credentials are accessible through the Inspector Wiki.

To access the Inspector Wiki *and* eLearning Inspector Training – you must register and receive Inspector Wiki *and* Adobe Connect user accounts.

How to Access the Inspector Wiki:

- Do not use hyperlinks to access the Inspector Wiki, type or copy/paste https://wiki.epa.gov/inspector into your browser
- Federal EPA employees: Go to https://wiki.epa.gov and use your EPA LAN username and password to log in.
- Inspectors without an EPA email account: Go to https://wiki.epa.gov/inspector and click the "self-register" link above the user name field.
  - Complete the form and select "Inspector Wiki" from the "Community or Application" dropdown list. Use your Region Credential contact to complete the form's EPA contact fields.
  - You will receive an email from WebAppAccess@epa.gov with your username; soon after receipt of this email you can log onto the Inspector Wiki with the provided username and password created on the registration form.
  - Log on at: https://wiki.epa.gov/inspector
- Contractor and SEE inspectors with an EPA email account: Use your EPA LAN username and password to log in at EPA's <u>Web Application Access Website</u> and: (1) select Request Web Access under the Community Access tab; (2) select Inspector Wiki; and (3) click Submit. (Use your EPA LAN username and password to log in at https://wiki.epa.gov/inspector once added to the Inspector Wiki community).

How to Reset Your Inspector Wiki Password:

- > Access the Inspector Wiki's Welcome page at: https://wiki.epa.gov/inspector
- > Type in your User Name and click on the "Forgot your user-id or password" link

## Accessing the Inspector Wiki & eLearning Inspector Training

- Access your email from <u>WebAppAccess@epa.gov</u>; per the email instructions log onto the WAA Website at: <u>https://waa.epa.gov</u> with your user name and temporary password.
- On the top menu bar, select "User Profile", insert your temporary password in the "Old Password" text box and create your new password on the form.

How to Access eLearning Inspector Training:

- You need an Adobe Connect Account (i.e., an Adobe Connect User ID/email address and password) to register and launch eLearning inspector training.
  - o <u>Click here</u> for one-time Adobe Connect account registration
  - If you already have an Adobe Connect account, <u>click here</u> to register for inspector eLearning courses.
  - <u>Click here</u> to reset your Adobe Connect password.

Contacts:

- Inspector Wiki: Tracy Back (<u>back.tracy@epa.gov</u> / 202.564.7076)
- Inspector eLearning: Lisa Raymer (<u>raymer.lisa@epa.gov</u> / 202.564.7059)
- Adobe Connect Account Registration: Edison Culver (<u>culver.edison@epa.gov</u> / 202.564.1374)
- Inspector Credentials: Julie Tankersley (<u>tankersley.julie@epa.gov</u> / 202.564.7002) or go to Inspector Wiki at https://wiki.epa.gov/inspector, click "Training-Credentials" on side bar, click "Click here for your EPA 3500.1 Training Contact" for Regional contacts